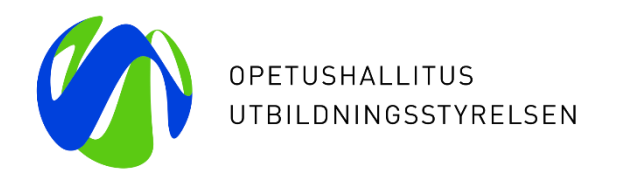

#### Varhaiskasvatuksen tietovaranto (Varda) – Käyttöliittymäkoulutus yksityisille palveluntuottajille huoltaja- ja maksutietojen tallentamisesta

25.8. ja 31.8.2020

Erityisasiantuntijat Laura von der Hagen ja Kiira Noponen Opetushallitus

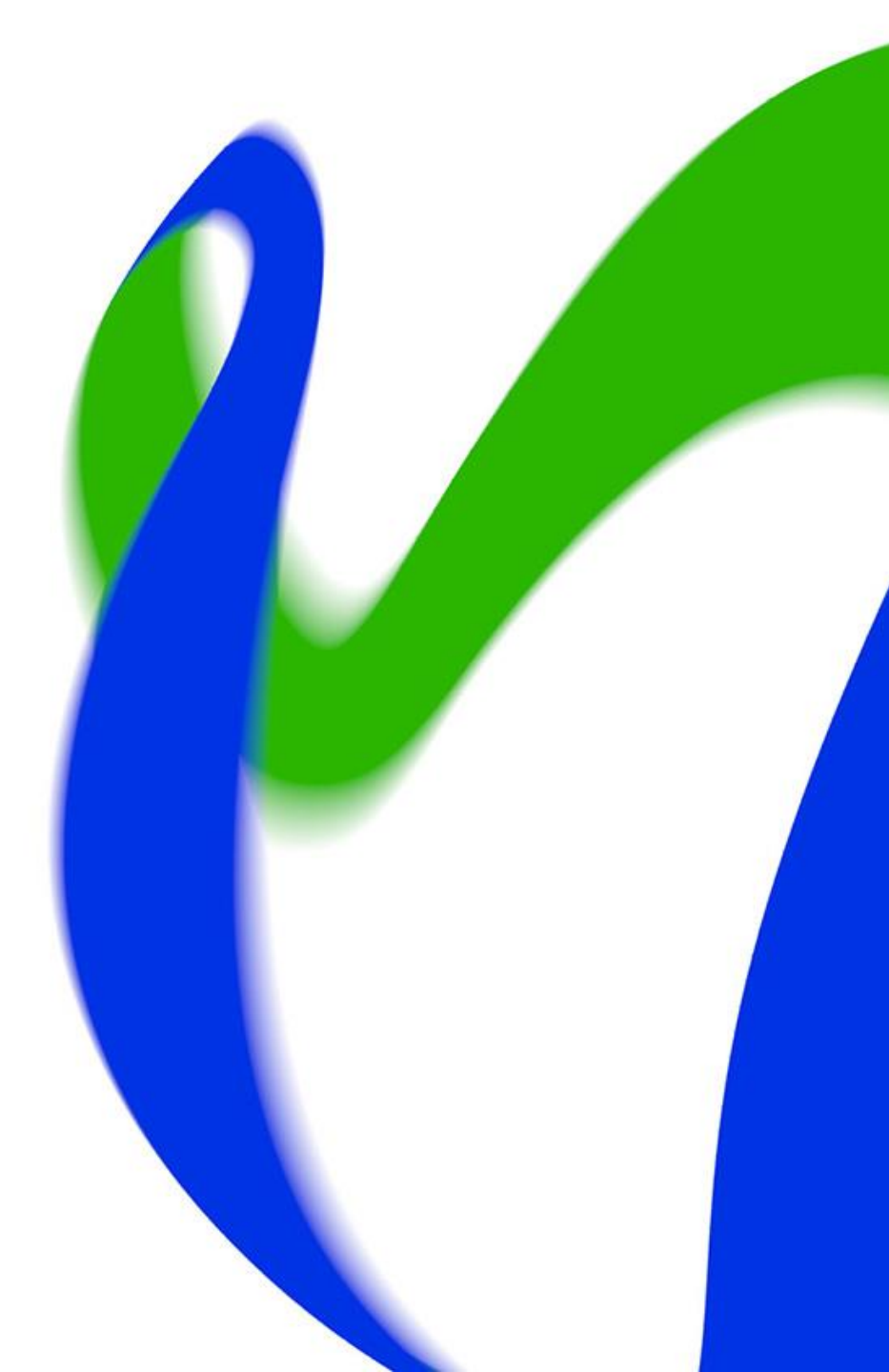

#### Webinaarin sisältö ja kohderyhmät

- Webinaarin sisältö:
  - Käydään läpi huoltaja- ja maksutietojen tallennukseen tarvittavat käyttöoikeudet
  - Käydään läpi huoltaja- ja maksutietojen tallennus Vardaan käyttöliittymän kautta
  - Käydään läpi tietojen katselu ja tiedon laadun testaus
- Webinaarin kohderyhmät:
  - yksityiset varhaiskasvatuksen palveluntuottajat, jotka järjestävät varhaiskasvatusta yksityisen hoidon tuella ja ilman yksityisen hoidon tukea

#### Huoltaja- ja maksutiedot Vardaan 1.9.2020 lähtien

- Huoltajakokonaisuuden tiedoilla tarkoitetaan huoltaja- ja maksutietojen tallentamista Vardaan.
  - Yksityinen palveluntuottaja tallentaa Vardaan vain niiden lasten huoltaja- ja maksutiedot, joiden varhaiskasvatusta tuottavat yksityisen hoidon tuella tai ilman yksityisen hoidon tukea. Muita kuin huoltajia ei tallenneta Vardaan.
- Asiakasmaksulla tarkoitetaan sopimukseen kirjattua asiakkaalta perittävää summaa
  - Yksityiset palveluntuottajat eivät tallenna Vardaan ns. kokonaisasiakasmaksua, vaan asiakasmaksun, joka peritään lapsen huoltajalta mahdollisten tukien ja alennusten vähentämisen jälkeen.
- Huoltaja- ja maksutiedoissa Vardaan tallennettavat tiedot:
  - lapsi
  - huoltajan henkilötunnus tai oppijanumero, huoltajan etunimet, sukunimi
  - maksun peruste
  - asiakasmaksu
  - alkamispäivämäärä ja päättymispäivämäärä

### Huoltajan tiedot – tallentamisen edellytykset

Edellytykset huoltajan tietojen tallentamiselle Vardaan ovat:

- 1. huoltajatietoja tallentamiseen tarvittavat käyttöoikeudet Vardaan ovat kunnossa
- 2. yksityinen palveluntuottaja on tallentanut Vardaan lapsen tiedot (lapsen henkilötiedot, varhaiskasvatuspäätös sekä varhaiskasvatussuhde)
  - varhaiskasvatussuhteen tallentaminen lapselle vaatii sen, että Vardaan on tallennettu varhaiskasvatuksen toimipaikat
  - mikäli lapsen ja toimipaikan tiedot puuttuvat Vardasta, huoltaja- ja maksutietoja ei voi tallentaa Vardaan
  - lapsen tiedot tulee olla tallennettu Vardaan vähintään vuorokautta ennen huoltajatietojen tallentamista
- 3. huoltajan tiedot löytyvät Väestötietojärjestelmästä (VTJ)
- yksityisellä palveluntuottajalla on käytössään kaikki Vardan vaatimat huoltaja- ja maksutietojen sisällöt
  - mikäli vaadittuja huoltaja- ja maksutietoja ei vielä kerätä, niiden kerääminen on aloitettava viimeistään 1.9.2020

#### **Kirjautuminen Vardaan**

- Kirjautuminen Vardaan edellyttää tunnusta ja salasanaa Opetushallituksen palvelukokonaisuuteen ja Vardaan
- Varda sijaitsee osoitteessa <u>https://virkailija.opintopolku.fi/varda</u>

| Yhdellä tunnuksella<br>Arvo • ePerusteet • Koski | Kirjaudu sisään<br>a kirjaudut kaikkiin opetushallinnon palveluihin<br>i • Oikeustulkkirekisteri • Oiva • Opintopolku • Valtionavustukset • Varda |  |
|--------------------------------------------------|----------------------------------------------------------------------------------------------------|--|
|                                                  | Käyttäjätunnus<br>Salasana                                                                                                    |  |
|                                                  | Kirjaudu                                                                                                    |  |
|                                                  | Haka-kirjautuminen on tarkoitettu Haka-<br>luottamusverkostoon kuuluville jäsenille.                                                              |  |
|                                                  | Käyttäjät joiden henkilötunnus löytyy<br>virkailijatunnukselta järjestelmästä voivat<br>käyttää suomi.fi tunnistusta.                             |  |
|                                                  | E Suomi.fi                                                                                                    |  |

#### Käyttöoikeudet

- Yksityisten päiväkotien, ryhmäperhepäiväkotien ja perhepäivähoitajien Vardapääkäyttäjät voivat 1.9.2020 lähtien lisätä, muokata, poistaa ja katsella huoltajaja maksutietoja
  - Opetushallitus lisää Varda-pääkäyttäjien tunnuksille tarvittavat käyttöoikeudet
- Muut kuin Varda-pääkäyttäjät tarvitsevat oman organisaation Vardapääkäyttäjältä tunnuksen ja/tai uusia käyttöoikeuksia huoltaja- ja maksutietojen katseluun ja tallennukseen
  - Jos tunnusta ei ole, pyydä Varda-pääkäyttäjää lähettämään kutsu tunnusten luontia varten (<u>https://virkailija.opintopolku.fi/henkilo-ui/kutsulomake</u>)
  - Jos tunnus on, mutta käyttöoikeuksia puuttuu, kirjaudu sisään Vardaan ja ano uutta käyttöoikeutta omista tiedoistasi (<u>https://virkailija.opintopolku.fi/henkilo-ui/omattiedot</u>). Organisaatiosi Varda-pääkäyttäjä käsittelee anomuksesi.

## Huoltaja- ja maksutietojen tallentaminen Vardaan

#### **1. Hae lapsi**

- Huoltaja- ja maksutiedon voi tallentaa Vardaan, kun lapselle on ensin lisätty varhaiskasvatuspäätös ja -suhde
- Hae lapsi Syötä tietoja näkymän kautta
  - Voit rajata hakua valitsemalla toimipaikan, jossa lapsi on varhaiskasvatuksessa
  - Voit hakea lapsen nimellä. Syötä nimi Hae nimellä –kenttään ja paina Enter

| Syötä tietoja                  |                       |            |               |
|--------------------------------|-----------------------|------------|---------------|
| Lyan Ab                        |                       |            |               |
| Toimipaikka (2)                | ~                     |            |               |
| Näytä tiedot                   |                       |            |               |
| Lapset (1)                     |                       |            |               |
| Hae nimellä<br>Jannika Q       | ך                     |            | + LISAA IAPSI |
| 🙎 Ruokonen-Testi Jannika Testi |                       |            |               |
|                                | Tuloksia sivulla 20 👻 | Sivu1/1  ≮ | < > >         |

# 2. Valitse lapsi, jolle haluat lisätä huoltaja- ja maksutiedon

• Klikkaa + Lisää maksutieto -linkkiä

| Alanen, Anna                                                                                            |                                                                                                    | × |
|----------------------------------------------------------------------------------------------------|----------------------------------------------------------------------------------------------------|---|
| Tällä lomakkeella lisäät lapsen t<br>Ohjeet lapsen varhaiskasvatusti<br>Ohjeet lapsen huoltaja- ja maks | toimipaikan tietoihin.<br>ietojen muokkaamiseen löydät <u>täältä</u> .<br>sutietojen lisääminen ja muokkaamiseen löydät <u>täältä</u> . |   |
| PERUSTIEDOT<br>Nimi: Alanen, Anna<br>Syntymäaika: 28.04.2015<br>Oppijanumero: 1.2.246.562.24.7036       | 63612932                                                                                                    |   |
| Varhaiskasvatustiedot                                                                                   | + Lisää varhaiskasvatuspäätös                                                                                                    |   |
| Varhaiskasvatuspäätös 01.08.2                                                                           | 020 alkaen                                                                                                    | ~ |
| Varhaiskasvatussuhde 01.08                                                                              | 8.2020 alkaen                                                                                                    | ~ |
| + Lisää varhaiskasvatussuho                                                                             | de                                                                                                    |   |
| Maksutiedot                                                                                             |                                                                                                    |   |
| + Lisää maksutieto                                                                                      |                                                                                                    |   |

#### **3. Lisää huoltaja tai huoltajat**

- Lisää huoltajat yksitellen
- Valitse, lisäätkö huoltajan henkilötunnuksella vai oppijanumerolla
- Lisää sukunimi ja etunimet sekä henkilötunnus tai oppijanumero
- Seuraavan huoltajan voi lisätä, kun pakolliset tiedot huoltajasta on syötetty

| 1aksutiedot                                                                               |   |  |
|-------------------------------------------------------------------------------------------|---|--|
| i maksutietoja                                                                            |   |  |
| Lisää maksutieto                                                                          | ^ |  |
|                                                                                           |   |  |
| Huoltajatiedot                                                                            |   |  |
| Huoltaja #1                                                                               |   |  |
| 💿 Lisää henkilötunnuksella 🔵 Lisää oppijanumerolla                                        |   |  |
|                                                                                           |   |  |
| Sukunimi *                                                                                |   |  |
| Meikäläinen                                                                               |   |  |
|                                                                                           |   |  |
| Etunimet *                                                                                |   |  |
| Etunimet * Maija Helena                                                                   |   |  |
| Etunimet * Maija Helena Henkilötunnus *                                                   |   |  |
| Etunimet * Maija Helena Henkilötunnus * 010101-123X                                       |   |  |
| Etunimet * Maija Helena Henkilötunnus * 010101-123X                                       |   |  |
| Etunimet * Maija Helena Henkilötunnus * 010101-123X                                       |   |  |
| Etunimet *<br>Maija Helena<br>Henkilötunnus *<br>010101-123X<br>+ Lisää seuraava huoltaja |   |  |

#### 4. Lisää maksutieto

- Valitse maksun peruste, joka voi olla:
  - Yleinen maksuttomuus
  - Osittainen maksuttomuus
  - Maksu
- Ilmoita asiakasmaksu euroina
  - Asiakasmaksua ei ilmoiteta, jos maksun peruste on yleinen maksuttomuus
- Lisää maksun alkamis- ja päättymispäivämäärä (jos päättymispäivämäärä on tiedossa)

Lue lisää:

- <u>https://confluence.csc.fi/display/OPHPALV/Maksutiedot</u>
- <u>https://confluence.csc.fi/pages/viewpage.action?pageId=97592829</u>

25/08/2020 I Opetushallitus

Asiakasmaksun määritelmä Vardassa Yksityiset palveluntuottajat eivät tallenna Vardaan ns. kokonaisasiakasmaksua, vaan asiakasmaksun, joka peritään lapsen huoltajalta mahdollisten tukien ja alennusten vähentämisen jälkeen.

| Maksun peruste *                   |   |
|------------------------------------|---|
| Valitse                            |   |
| Asiakasmaksu euroina *             |   |
| 450                                |   |
| Alkamispäivämäärä *                |   |
| pp.kk.vvvv                         | Ē |
| Päättymispäivämäärä (jos tiedossa) |   |
| pp.kk.vvvv                         | = |
| Tallenna         Peruuta           |   |

#### 5. Tallenna tiedot

- Tallenna-painike muuttuu aktiiviseksi, kun pakolliset tiedot on syötetty
- Vardaan tallentuvat ne huoltajat, jotka ovat lapsen virallisia huoltajia tallennushetkellä. Varda tarkistaa tiedot Väestötietojärjestelmästä (VTJ).
  - Jos Vardaan syötetyt huoltajan henkilötiedot poikkeavat VTJ:ssä olevista tiedoista, huoltaja- ja maksutieto ei tallennu Vardaan
  - Varda ilmoittaa onnistuneesta tallennuksesta
     25/08/2020 | Opetushallitus

| ٧ | arhaiskasvatustiedot + Lisää varhaiskasvatuspäätös                                                                        |   |  |  |  |
|---|----------------------------------------------------------------------------------------------------|---|--|--|--|
|   | Varhaiskasvatuspäätös 01.08.2020 alkaen                                                                                   | ~ |  |  |  |
|   | Varhaiskasvatussuhde 01.08.2020 alkaen                                                                                    | ~ |  |  |  |
|   | + Lisää varhaiskasvatussuhde                                                                                              |   |  |  |  |
|   | Tallennus onnistui. Vain viralliset VTJ:stä löytyvät huoltajat tallennettiin. Tallennettujen huoltajien lukumäärä: 1 kpl. |   |  |  |  |
| N | Maksutiedot                                                                                                    |   |  |  |  |
|   | Maksutieto 01.08.2020 alkaen                                                                                              | ~ |  |  |  |
|   | + Lisää maksutieto                                                                                                    |   |  |  |  |

#### 6. Muokkaa tietoja

- Huoltaja- ja maksutiedoista ainoastaan maksun päättymispäivämäärää voi muokata tallennuksen jälkeen
- Päättyville maksutiedoille tulee lisätä päättymispäivämäärä
- Uudet maksutiedot tulee tallentaa Vardaan Lisää maksutieto – toiminnolla
- Virheelliset maksutiedot tulee poistaa Mitätöi –toiminnolla
- Vardassa voi olla samanaikaisesti kaksi maksutietoa voimassa
   25/08/2020 | Opetushallitus

| Huoltaiatiedot                                     |
|----------------------------------------------------|
| Huoltaja #1                                        |
| 🔿 Lisää henkilötunnuksella 💿 Lisää oppijanumerolla |
| Sukunimi *                                         |
| Saaranen                                           |
| Etunimet *                                         |
| Saara                                              |
| Oppijanumero *                                     |
| 1.2.246.562.24.23736347564                         |
|                                                    |
| Maksun peruste *                                   |
| Maksu (mp03)                                       |
| Asiakasmaksu euroina *                             |
| 450.00                                             |
| Alkamispäivämäärä *                                |
| 01.08.2020                                         |
| Päättymispäivämäärä (jos tiedossa)                 |
| pp.kk.vvvv                                         |
| Tallenna Mitätöi                                   |

#### 7. Katsele tietoja

Katsele tietoja ja Lapset -välilehti

**Tietojen haku:** Voit hakea lasten huoltaja- ja maksutietoja lapsen nimen, toimipaikan, maksutietojen voimassa olon, alkamisen sekä päättymisen mukaan.

Hakutulokset: Kun valitset yksittäisen lapsen hakutuloksissa, sinulle näytetään kaikki lapseen liittyvät tiedot (tai käyttöoikeuksiesi perusteella).

| Toimipaikat <b>Lapset</b> Työntekijät Yhteenvete                                                                                                    | 0                                                                                                    |  |  |  |  |
|----------------------------------------------------------------------------------------------------|----------------------------------------------------------------------------------------------------|--|--|--|--|
| Toimipaikat                                                                                                    | Nimi tai tunniste 👔                                                                                          |  |  |  |  |
| Valitse toimipaikat                                                                                                    | Nimi, henkilötunnus tai OID                                                                                  |  |  |  |  |
| Kaikki toimipaikat 🛞                                                                                                    |                                                                                                    |  |  |  |  |
| Rajaa hakutuloksia sisällön mukaan                                                                                                    |                                                                                                    |  |  |  |  |
| Varhaiskasvatuspäätökset Varhaiskasvatussuhteet Maksutiedot                                                                                                    | Ei rajauksia                                                                                                 |  |  |  |  |
| Rajaa hakutuloksia ajan mukaan         Voimassa       Alkanut       Päättynyt         20.08.2020          =       20.08.2020          =         Tyhjennä rajaukset          =          =          = |                                                                                                    |  |  |  |  |
| Voit rajata hakutuloksia sisällön ja ajankohdan mukaan. Oletuksena näytet<br>muokata rajaustekijöitä.                                                                                               | tään tänään voimassaolevat varhaiskasvatuspäätökset. Jos haluat hakea tiedon eri sisällöllä tai ajalta, voit |  |  |  |  |

#### 8. Yhteenveto tallennetuista tiedoista

 Tarkista Katsele tietoja -sivulla olevasta yhteenveto näkymästä, että tiedot täsmäävät omassa järjestelmässänne / rekisterissänne olevien tietojen kanssa

| Toimipaikat             | Lapset                    | Työntekijät         | Yhteenveto |  |
|-------------------------|---------------------------|---------------------|------------|--|
| Varhaiskasvatustiedot   |                           |                     |            |  |
| Toimipaikat             |                           |                     |            |  |
| TIETOSISÄLTÖ            |                           |                     | LUKUMÄÄRÄ  |  |
| Voimassa oleva          |                           |                     | 2          |  |
| Toiminta päättynyt      |                           |                     | 0          |  |
| Toimintapainotuksia     | toimipaikoissa            |                     | 0          |  |
| Kielipainotuksia toim   | nipaikoissa               |                     | 0          |  |
| Lapset                  |                           |                     |            |  |
| TIETOSISÄLTÖ            |                           |                     | LUKUMÄÄRÄ  |  |
| Lapsia                  |                           |                     | 14         |  |
| Voimassa olevia mak     | sutietoja                 |                     | 0          |  |
| Voimassa olevia varh    | naiskasvatuspäätöksiä     |                     | 14         |  |
| Voimassa olevia varl    | naiskasvatussuhteita      |                     | 14         |  |
| Vuorohoidossa           |                           |                     | 0          |  |
| Palvelusetelillä tai os | topalveluna tuotetussa va | irhaiskasvatuksessa | a 1        |  |

#### Virhetilanteet

- Mikäli palveluntuottaja on tallentanut virheellisiä tietoja Vardaan, virheet tulee korjata ensin palveluntuottajan omaan järjestelmään/rekisteriin. Tämän jälkeen tieto tulee tallentaa käyttöliittymän kautta tai integraatiolla Vardaan.
- Virheellisesti Vardaan tallennettu tieto tulee mitätöidä Vardasta ennen oikean tiedon tallentamista
- Päättymispäivämääriä voi päivittää
- Huoltaja- ja maksutietojen tallentamiseen liittyviä tyypillisiä virhetilanteita:
  - Lasta, jolle huoltajan ja maksutiedot tallennetaan, ei löydy Vardasta -> tallenna Vardaan ensin kaikki lapsen tiedot
  - Huoltajan tiedot eivät tallennu:
    - henkilötiedot ovat ristiriidassa Vardan Väestötietojärjestelmästä (VTJ) saatujen henkilötietojen kanssa -> tarkista huoltajan henkilötiedot (etu- ja sukunimi sekä henkilötunnus)
    - henkilö ei ole VTJ:n määrityksen mukaan lapsen huoltaja -> tarkista huoltajan henkilötiedot
  - Maksutiedot eivät tallennu:
    - huoltajan tiedot eivät ole tallentuneet -> tarkista huoltajan henkilötiedot
    - Vardan pakollisena vaadittuja tietoja ei ole tallennettu -> tallenna kaikki vaaditut tiedot
    - lapsen tiedot on tallennettu saman päivänä -> tallenna huoltaja- ja maksutiedot 1 vrk. lapsen tietojen tallentamisen jälkeen
- Ks. Virhetilanteet ja validoinnit: <u>https://confluence.csc.fi/pages/viewpage.action?pageId=85033149</u>
- 25/Virhetilanteetteivät ole syy jättää tietoja tallentamatta. Mikäli virhe ei selviä, ota yhteyttä Opetushallituksen Varda-tiimiin osoitteella varda@opintopolku.fi

![](_page_16_Picture_0.jpeg)

## **Kiitos**

Esityksen jälkeen käydään läpi osallistujien kysymykset. Kysymykset ja vastaukset eivät sisälly webinaarin tallenteeseen.

Vardan asiakaspalvelun tavoitat osoitteesta varda@opintopolku.fi

![](_page_16_Picture_4.jpeg)